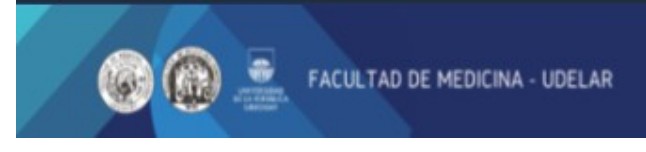

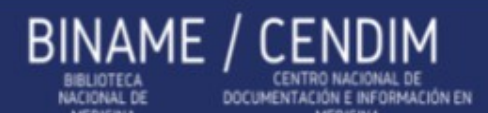

## **RENOVACIÓN EN BIUR**

Se puede renovar por varias vías:

- en persona,
- por teléfono: 2292 3414 interno 3466
- a través de internet, en la página de BiUR: https://biur.edu.uy/F

En este tutorial explicaremos la última opción.

Tener presente que todas las renovaciones se pueden realizar hasta 8 veces consecutivas, siempre y cuando:

- → el préstamo esté al día (que no esté vencido). El sistema no renueva si el libro está atrasado (cuenta hasta las 23:59 de la noche del día del vencimiento),
- → el material no esté reservado por otro usuario

El procedimiento para realizar renovaciones en BiUR es el siguiente:

- 1. Acceder a BiUR: <u>www.biur.edu.uy/F</u>
- 2. Ingresar identificación y contraseña
- 3. Una vez que se ha ingresado, ir a Mi Registro:

| Búsqueda                                              | Ver resultados                      | Búsquedas previas                                    | Canasta                                                                                                    | Mi Registro                                                                           |
|-------------------------------------------------------|-------------------------------------|------------------------------------------------------|----------------------------------------------------------------------------------------------------|---------------------------------------------------------------------------------------|
|                                                       | Consulta básica   Cor               | ısultar índices   Avanzada   Exp                     | perta   Cómo buscar                                                                                                    | Ŷ                                                                                     |
| Buscar:                                               | en: Todos los campos<br>Material: T | Puede bi<br>cada una Puede ut<br>búsqueda búsqueda v | uscar en todas las Bibliot<br>a de ellas por separado.<br>tilizar los operadores bole<br>as.<br>el carácter? para hacer | ecas de la Udelar o e<br>anos AND y OR en su<br>búsquedas mediant                     |
| Todas las Biblioteca<br>¿Palabras adyacen<br>No    Si | is<br>ites?                         | porcione: historia, historiag antropolo              | s de palabras. Por ejer<br>historiador, histo<br>rafía, etc. En otro ejem<br>ogría, arqueología, psicolo                | nplo, hist? recuperar:<br>riadores, histórico<br>olo, ?ología recuperar:<br>gía, etc. |

4. Hacer clic en el enlace que indica la cantidad de préstamos:

## Administativa - Registro de -

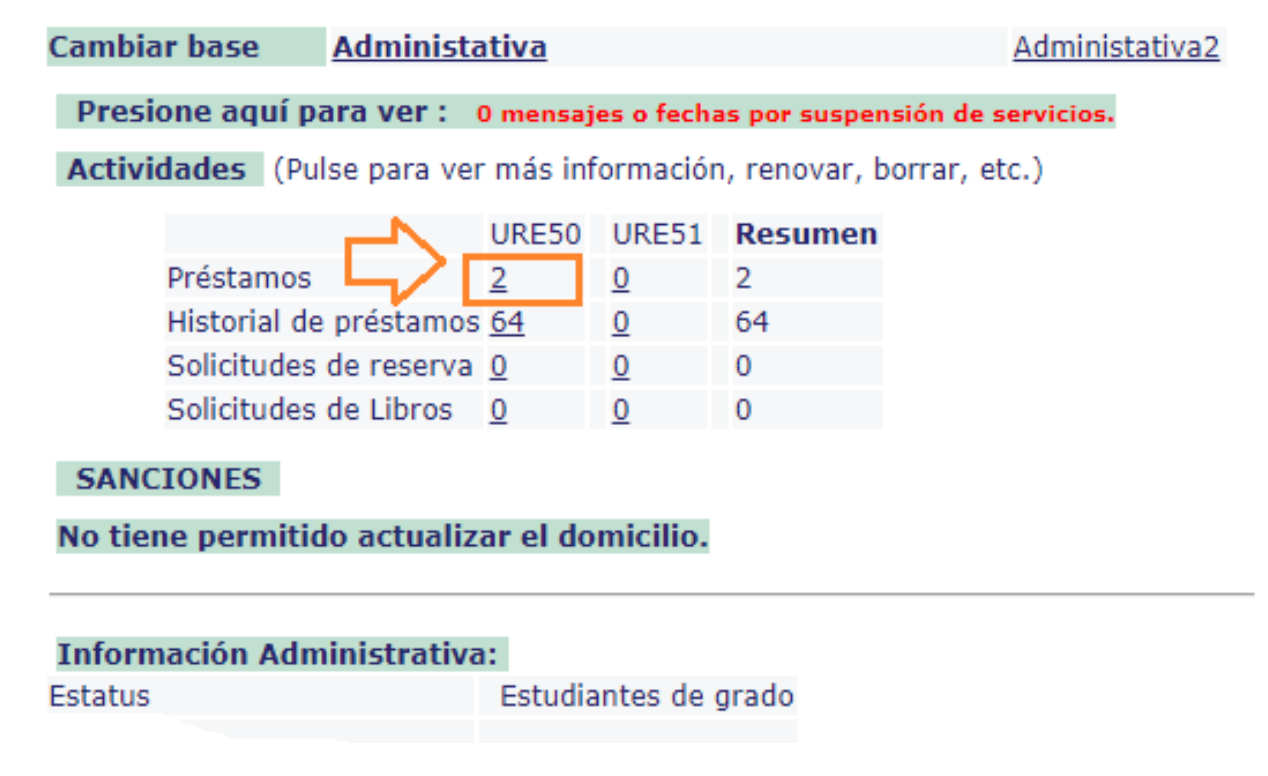

5. Se despliegan los préstamos detallados, con una casilla a la izquierda de los mismos. Allí se debe marcar el o los que se desee renovar, y señalar la opción "Renovar todo" o "Renovar selección", según corresponda.

| Consulta básica   Consultar índices   Avanzada   Experta   Cómo buscar                                                                                                    |                                                                          |                                   |      |                         |                        |       |                         |               |                 |  |  |  |  |  |
|----------------------------------------------------------------------------------------------------|--------------------------------------------------------------------------|-----------------------------------|------|-------------------------|------------------------|-------|-------------------------|---------------|-----------------|--|--|--|--|--|
| Información del usuario   Préstamos   Solicitudes de reserva   Solicitudes de reserva avanzada   Solicitudes de fotocopias   Historial de Préstamos   Renovar todo   Renovar selec<br>Transacciones de dinero   Solicitudes de PIB   Solicitudes de Título   Proxies/Aval   Guardar o Enviar |                                                                          |                                   |      |                         |                        |       |                         |               |                 |  |  |  |  |  |
| Ejemplares prestados a:                                                                                                    |                                                                          |                                   |      |                         |                        |       |                         |               |                 |  |  |  |  |  |
| Cambiar base Administativa - 2 Administativa 2 - 0                                                                                                    |                                                                          |                                   |      |                         |                        |       |                         |               |                 |  |  |  |  |  |
| Para obt                                                                                                    | Para obtener mayores detalles de un préstamo, pulse un número subrayado. |                                   |      |                         |                        |       |                         |               |                 |  |  |  |  |  |
| No.                                                                                                    | Autor                                                                    | Descripción                       | Año  | Fecha de<br>Vencimiento | Hora de<br>vencimiento | Multa | Sub-Liv lioteca         | Clasificación | Descripción SFX |  |  |  |  |  |
| 1                                                                                                    | ) Guyton, Arthur<br>C                                                    | Tratado de fisiología médica<br>/ | 2006 | 04/03/21                | 23:59                  | /     | r acultad de<br>Mediana | QT104 GUY     |                 |  |  |  |  |  |
| 2                                                                                                    | ) Welsch, Ulrich                                                         | Histología /                      | 2009 | 04/03/21                | 23:59                  |       | Facultad de<br>Nedicina | QS504 WELh    |                 |  |  |  |  |  |
| ſ                                                                                                    | © 2009 UdelaR - Ex Horis                                                 |                                   |      |                         |                        |       |                         |               |                 |  |  |  |  |  |
|                                                                                                    |                                                                          |                                   |      |                         |                        |       |                         |               |                 |  |  |  |  |  |
| V<br>Se tilda una o más casillas y luego se elige "Renovar selección"<br>O direcatamente se activa "Renovar Todo" y se renueva<br>la totalidad de los prestamos.                                                                                                    |                                                                          |                                   |      |                         |                        |       |                         |               |                 |  |  |  |  |  |

5. Se abre una pantalla con el/los préstamos y su nueva fecha de devolución.

Si esa pantalla no se abre, puede ser que la solicitud de renovación sea rechazada, ya sea por estar vencido el préstamo o porque el material fue reservado por otro usuario

## VERIFICAR QUE LA FECHA DE RENOVACIÓN HAYA CAMBIADO